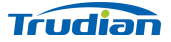

# Network Video Intercom Instruction manual

TD-D1R88

## **1** Specifications

|               | outdoor i none                                                                              |
|---------------|---------------------------------------------------------------------------------------------|
| Image Effects | Two million 1080P, 140 degree horizontal angle                                              |
| Nightvision   | IR CUT switching, color without color bias, night vision black and white image              |
| Unlock        | Connected to magnetic lock or electric lock,<br>indoor monitor has latch delay time setting |

Outdoor Phone

#### 7-inch capacitive touch 1024\*600 IPS Indoor Monitor

| Connection | Connect up to 2 outdoor phones and 6 indoor monitors, indoor monitors can be interconnected                                                                                              |
|------------|----------------------------------------------------------------------------------------------------|
| Network    | Indoor monitor connected to 2.4G WiFi                                                                                                    |
| Power      | 12V 2A power adapter, four-core cable to connect<br>indoor monitor and outdoor phone at the same time<br>power supply                                                                    |
| Functions  | Intercom, photo, video, unlock, visitor record, motion<br>detection and calendar display<br>Adjust brightness, contrast and color, latching delay<br>adjustment, multi-language OSD menu |
| Extended   | Internal TF card to save automatic photo, video or                                                                                                    |

## 2 Description and Dimensions

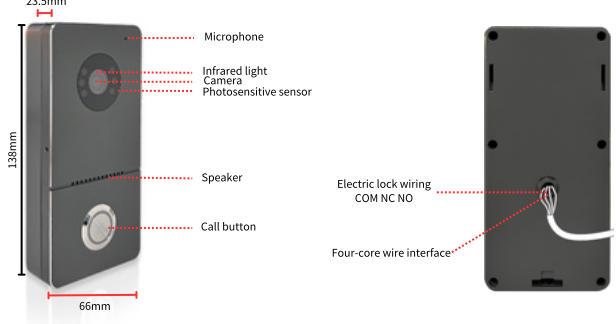

## **3 Installation Schematic**

Install the outdoor phone at a height of  $1.4 \sim 1.7$ m above the ground, avoiding sun and rain as much as possible. Fixed to wall, board, door with 2 screws or adhesive tape, also can be installed on the 86 box.

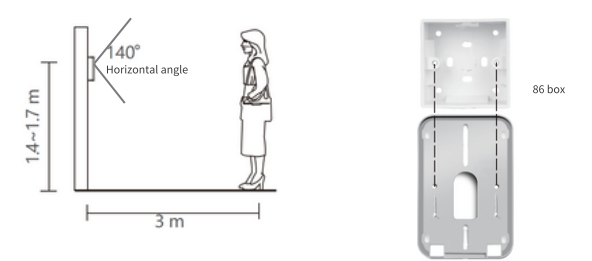

1. Drill holes for passing through the 4-core cable, it connects the outdoor phone and indoor monitor, interconnecting audio and video.

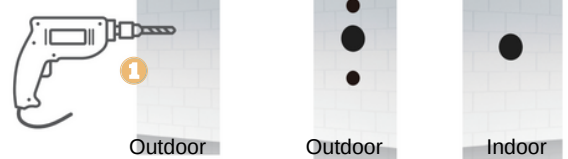

2. Remove the screws of the waterproof cover with a hexagonal screwdriver.

3. Separate waterproof cover and outdoor phone.

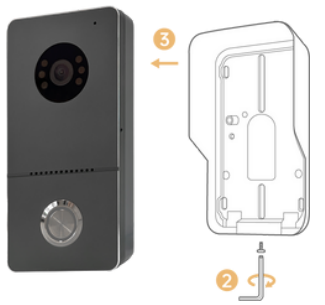

4. Pass the 4-core wire through the hole in the wall.

5. Secure the waterproof cover with two screws.

6.Put the outdoor phone in a waterproof cover and fixes the bottom screw.

7. Screw the wall bracket for fixing the indoor monitor.

8. Connect the other end of the 4-core cable to Door1 or Door2 of the indoor monitor.

9. Connect 12V 2A power supply to the indoor monitor.

10. Hang the indoor monitor on the wall bracket.

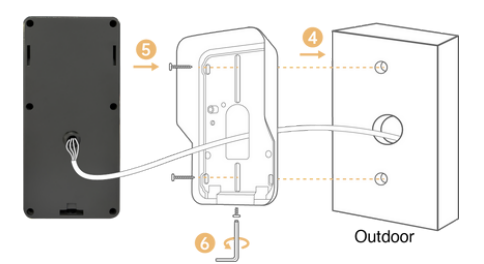

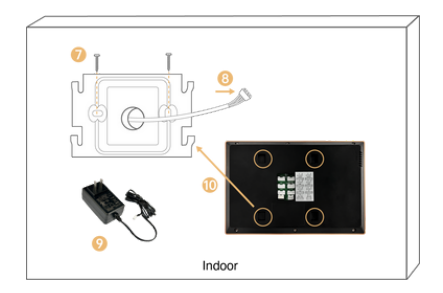

## 4 Connect the outdoor phone and indoor monitor

COM NC NO

VAGP

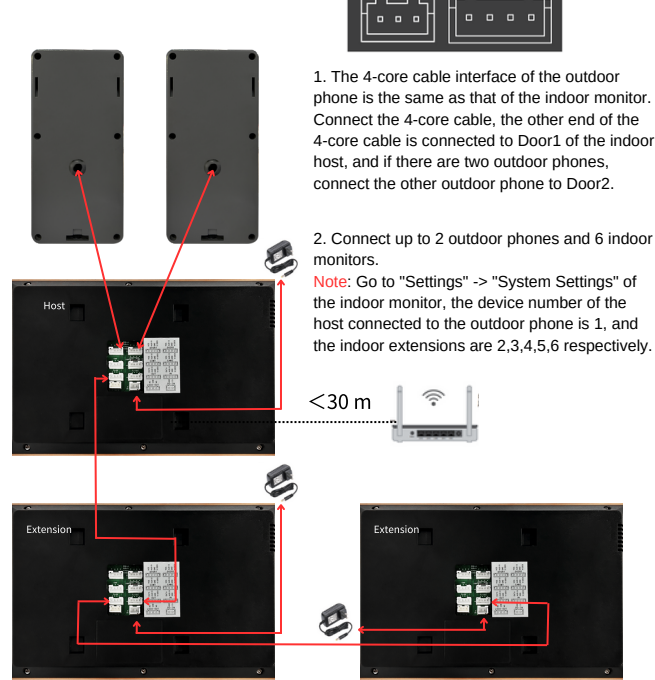

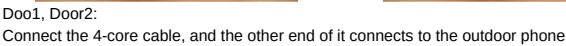

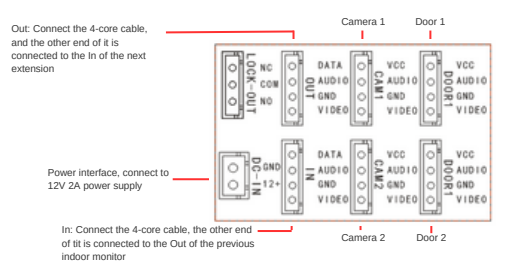

## 5 Connect lock schematic

Note: The electric lock does not distinguish between positive and negative, unlocking voltage 12V, please check the electric lock unlocking power specifications purchased separately, the latch delay time please set in the indoor host.

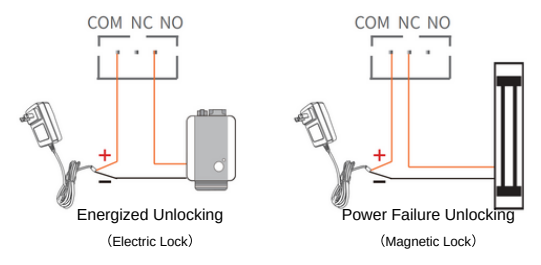

### 6 Introduction to indoor monitor operation

1. Tap the screen to enter the settings screen.

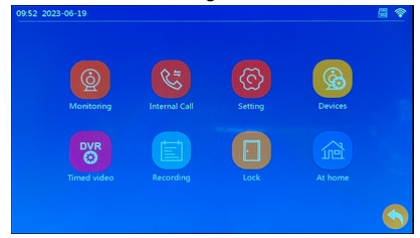

#### System Settings:

Device number: The indoor monitor connected to the outdoor phone is set to 1, and the extensions are numbered 2, 3, 4, 5, 6 in that order.

| Standby clock display switch | on/off                                                              |
|------------------------------|---------------------------------------------------------------------|
| Language setting             | English, Russian, French, Spanish, German<br>and Simplified Chinese |
| Key tone                     | On/Off                                                              |
| Ringback tone switch         | On/Off                                                              |

#### **Outdoor Phone Settings:**

Note: The following settings are configured on the host, the extensions are synchronized with the host settings.

Please check whether Door1 or Door2 is connected, or whether there are two outdoor phones connected.

| Enable switch                                         | If only one outdoor phone is connected, please turn off the enable for the one that is not connected.                                                                          |
|-------------------------------------------------------|----------------------------------------------------------------------------------------------------|
| Latch delay time                                      | After connecting the electric lock, please set the<br>corresponding lockout time.                                                                                              |
| Record mode                                           | When someone calls, motion detection trigger, select automatic video or photo.                                                                                                 |
| Motion detection switch                               | To turn on or off motion detection                                                                                                    |
| Motion detection sensitivity                          | Set low / medium / high                                                                                                    |
| Motion detection time                                 | After the triggering motion detection, set the<br>recording time                                                                                                    |
| Message switch                                        | Turn on/off the function of leaving a message                                                                                                    |
| Message time                                          | Setting the time to leave a message                                                                                                    |
| Signal system                                         | Automatic detection the signal system: PAL / NTSC / automatic                                                                                                    |
| Signal type                                           | The outdoor phone is D1, if you connect other<br>analog outdoor phone, please select auto-detection<br>in the signal system, so that the outdoor phone can<br>be used normally |
| Ringing settings (extension can set the ringing tone) | Set the ringing tone for 3 time periods, ringing time, 10 kinds of ringing tone to choose one, ringing volume                                                                  |

#### Advanced Settings:

Format SD card, factory settings, software upgrade, system reboot

#### System Information:

Software version, release date, SD space left, UUID

2. Click "Monitor" or press the outdoor phone to call over the interface.

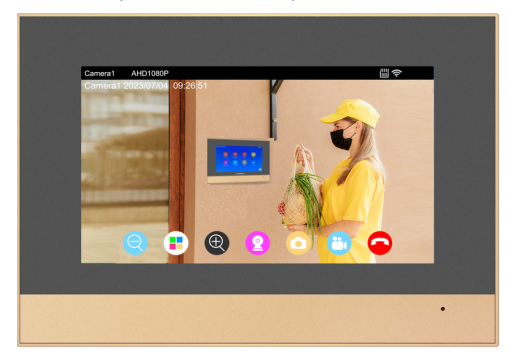

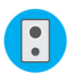

This icon appears when you click to monitor the outdoor phone to switch the outdoor phone

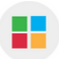

Set Volume, Brightness, Contrast, Saturation

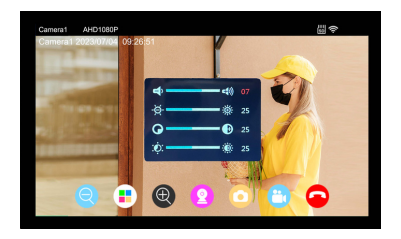

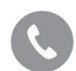

This icon appears when you click on the "Call" icon, indicating that a call is in progress, and when you click on it again, the call is still in progress

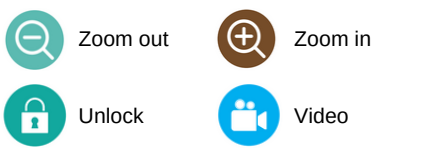

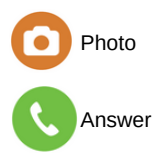

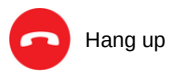

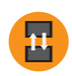

Transfer call, the same position as the icon of switching the outdoor phone, call transfer and internal call are two different forwarding, after answering the outdoor phone call, this icon appears, if you find the visitor is looking for other indoor monitor , you can transfer to the others.

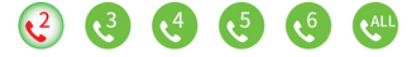

3. Click "Transfer call" to call other indoor monitors, which is equivalent to internal call.

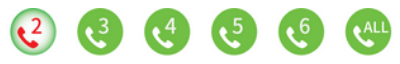

4. Click "Record" to display call records, message records, motion detection records, you can view pictures or Long press the record file to delete, delete all, read all.

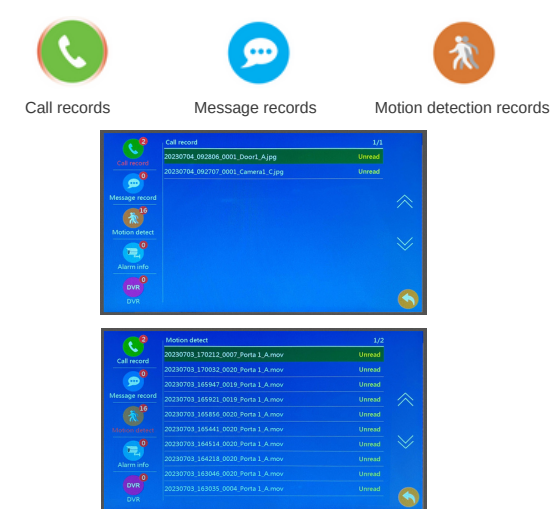

5. Click "Devices" to manage the parameters of the doors and cameras settings.

|          | Do                                                                                                    | ior1                                                                   |                                                                                                    |                                                                                                    |   |
|----------|----------------------------------------------------------------------------------------------------|------------------------------------------------------------------------|----------------------------------------------------------------------------------------------------|----------------------------------------------------------------------------------------------------|---|
| 0        | Enable switch                                                                                                    | <                                                                      |                                                                                                    |                                                                                                    |   |
|          |                                                                                                    |                                                                        |                                                                                                    |                                                                                                    |   |
|          |                                                                                                    |                                                                        |                                                                                                    |                                                                                                    |   |
|          |                                                                                                    |                                                                        |                                                                                                    |                                                                                                    |   |
| Door2    |                                                                                                    |                                                                        |                                                                                                    |                                                                                                    |   |
|          |                                                                                                    |                                                                        |                                                                                                    |                                                                                                    |   |
| -        |                                                                                                    |                                                                        |                                                                                                    |                                                                                                    |   |
|          |                                                                                                    |                                                                        |                                                                                                    |                                                                                                    |   |
|          |                                                                                                    |                                                                        |                                                                                                    |                                                                                                    |   |
|          |                                                                                                    |                                                                        |                                                                                                    |                                                                                                    |   |
|          |                                                                                                    |                                                                        |                                                                                                    |                                                                                                    |   |
| Camera2  | Motion ringtone Ring setting                                                                                                    | ```                                                                    | Ring setting                                                                                          | ģ                                                                                                    |   |
| amera2   | Motion ringtone<br>Ring setting                                                                                                    | meral                                                                  | Ring setting                                                                                          | Ø                                                                                                    | 1 |
| amera2   | Motion ingtone<br>Ring setting<br>Car<br>Enable switch                                                                                                    | meral                                                                  | On<br>Ring setting<br>On                                                                              | <b>\$</b>                                                                                                    | 1 |
| amera2   | Motion maytone Ring setting Car Enable switch Signal mode                                                                                                  | meral<br><<br><                                                        | On<br>Ring setting<br>On<br>PAL                                                                       | <ul> <li></li> <li></li> <li>&gt;</li> <li>&gt;</li> </ul>                                                                                                    | ( |
| amera2   | Motion ingtone<br>Ring setting<br>Car<br>Ensble switch<br>Signal mode<br>Signal type                                                                       | meral<br><<br><<br><                                                   | On<br>Ring setting<br>On<br>PAL<br>AHD1080                                                            |                                                                                                    | ( |
| ameria2  | Motion Ingtone Ring setting Car Enable switch Signal mode Signal type Record mode                                                                          | meral<br><<br><<br><                                                   | On<br>Ring setting<br>On<br>PAL<br>AHD1080<br>Video                                                   | A     A     A | ( |
| amera2   | Motion ingtone Ring setting Cai Enable switch Signal mode Signal type Record mode Alarm input                                                              | meral<br><<br><<br><<br><<br><<br><                                    | On<br>Ring setting<br>On<br>PAL<br>AHD1080<br>Video<br>NO                                             | <ul> <li>&gt;</li> <li>&gt;</li></ul>                                                                                                    | ( |
| amera2   | Molion mgtone<br>Ring setting<br>Cal<br>Signal mode<br>Signal mode<br>Signal type<br>Record mode<br>Alarm input<br>Alarm ng                                | meral<br><<br><<br><<br><<br><<br><<br><<br><<br><<br><<br><<br><<br>< | On<br>Ring setting<br>On<br>PAL<br>AHD1080<br>Video<br>NO<br>1                                        | <b>*</b>                                                                                                    | ( |
| amera2   | Molion mytore<br>Ring setting<br>Enable settch<br>Signal mode<br>Signal type<br>Record mode<br>Alarminput<br>Alarminput                                    | meral<br><<br><<br><<br><<br><<br><<br><<br><<br><<br><<br><<br><<br>< | On<br>Ring setting<br>PAL<br>AHD1080<br>Video<br>NO<br>1<br>Gff                                       | <b>2 &gt; &gt; &gt; &gt; &gt; &gt; &gt; &gt; &gt; &gt;</b>                                                                                                    | ( |
| camera2  | Molion mytore<br>Ring setting<br>Cost<br>Enable writch<br>Signal type<br>Record mode<br>Alarm input<br>Alarm input<br>Molion detection<br>Molion detection | reral<br><<br><<br><<br><<br><<br><<br><<br><<br><<br><<br><<br><<br>< | On<br>Ring setting<br>On<br>PAL<br>AHD1080<br>Video<br>NO<br>1<br>0<br>0<br>1<br>0<br>0<br>ff<br>20 5 | <b>Q</b>                                                                                                    | ( |
| Carmera2 | Molice neglow Ang setting Cat Signal mode Signal mode Signal mode Atom input Atom input Atom input Motion detection Motion detection Motion detection      | mera1 < < < < < < < < < < < < < < < < < < <                            | On<br>Ring setting<br>On<br>PAL<br>AHD1080<br>Video<br>NO<br>1<br>0<br>0ff<br>20 5<br>0ff             | <b>0 &gt; &gt; &gt; &gt; &gt; &gt; &gt; &gt; &gt; &gt;</b>                                                                                                    | ( |

6. Click "Setting" to set parameters such as language, date, etc.

|          | could sould a                             | · ·                                                                                                    | English                                 |                            |
|----------|-------------------------------------------|----------------------------------------------------------------------------------------------------|-----------------------------------------|----------------------------|
|          | Device_id                                 |                                                                                                    |                                         |                            |
|          | Keytone                                   |                                                                                                    |                                         |                            |
|          |                                           |                                                                                                    |                                         | ø                          |
| 2)       |                                           |                                                                                                    |                                         | - 0                        |
|          |                                           |                                                                                                    |                                         | - 🖸                        |
|          |                                           |                                                                                                    |                                         | •                          |
|          |                                           |                                                                                                    |                                         |                            |
| ork      |                                           |                                                                                                    | PHILE . Y 1 2 02 30 703                 |                            |
| ork      |                                           |                                                                                                    |                                         |                            |
| k        | Year                                      | <                                                                                                    | 2023                                    | >                          |
| ) k      | Year<br>Mon                               | <                                                                                                    | 2023<br>07                              | > >                        |
| *        | Year<br>Mon<br>Day                        | <<br><<br><                                                                                                    | 2023<br>07<br>04                        | > > > >                    |
| rk       | Year<br>Mon<br>Day<br>H                   | <<br><<br><<br><<br><                                                                                                    | 2023<br>07<br>04<br>09                  | > > > >                    |
| rk       | Year<br>Mon<br>Day<br>H<br>M              | <<br><<br><<br><<br><<br><<br><                                                                                                    | 2023<br>07<br>04<br>09<br>35            | ><br>><br>><br>><br>>      |
| ork<br>m | Veer<br>Mon<br>Dyy<br>H<br>M<br>YY JAM DD | <ul> <li></li> <li></li> <li><td>2023<br/>07<br/>04<br/>09<br/>35<br/>W-MM-DD</td><td>&gt;<br/>&gt;<br/>&gt;<br/>&gt;<br/>&gt;<br/>&gt;</td></li></ul> | 2023<br>07<br>04<br>09<br>35<br>W-MM-DD | ><br>><br>><br>><br>><br>> |

7. Click "Home" mode to switch 3 modes, the indoor monitor should be inserted TF card, and turn on the message switch.

- At home: After the visitor presses the doorbell, the indoor monitor will ring and the phone will receive the notification, click on the notification and answer, if there's no answer, the visitor will be prompted to leave a message.
- ② Not at home: After the visitor presses the doorbell, the mobile phone APP will receive the notification, click the notification and answer.
- ③ Sleep: When the visitor presses the doorbell, the outdoor phone and indoor monitor will not ring or beep, and the mobile phone APP will receive the notification, you can answer by clicking the notification.

## 7 Packing List

#### Outdoor Phone part

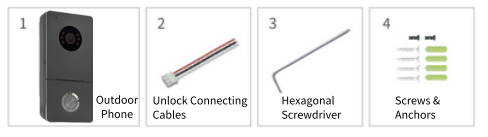

#### Indoor Monitor part

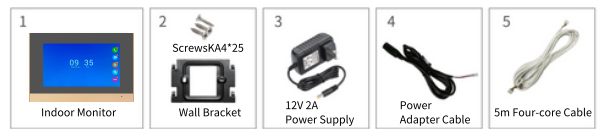